# ANÁLISIS EXHAUSTIVO DE MALWARE EN FORENSE DE MEMORIA Summer Boot Camp 2021 organizado por el Instituto Nacional de Ciberseguridad (INCIBE)

# Primeros pasos con Volatility

En este laboratorio vas a introducirte en el análisis forense de malware con Volatility. Para ello, vas a hacer uso de la máquina virtual proporcionada por el profesor junto con uno de los volcados de memoria. Todo este material adicional lo tienes disponible en la página web de este taller formativo: http://webdiis.unizar.es/~ricardo/sbc-2021/. En primer lugar se explica el entorno de laboratorio que se va a utilizar en este curso, y por último se realiza un análisis de un volcado de memoria a modo de ejemplo para entender el funcionamiento del entorno de análisis de volcados de memoria Volatility, presentando una serie de plugins que vienen con Volatility y los resultados de ejecución.

# 1. Entorno de laboratorio

# 1.1. Despliegue de la máquina virtual

La máquina virtual necesaria para este taller formativo, *SummerBootCamp 2021* se proporciona en formato OVA, con lo que puedes desplegarla en VirtualBox o en cualquier otro software hipervisor de tu elección.

Para desplegarla en VirtualBox, dirígite al menú File Import Appliance... (véase la Figura 1). En la nueva ventana, selecciona el fichero OVA que se habrá creado tras descomprimir el fichero comprimido y disponible en la página web del taller, presionando el botón Continue de la ventana. En la ventana que aparece a continuación puedes definir otros aspectos de la máquina virtual, como su configuración por defecto o la ruta donde se almacenará la máquina virtual. Por defecto, se ha puesto un mínimo de 4GiB de memoria virtual para que la ejecución de la máquina virtual sea fluida. Si necesitas ajustarlo, puedes hacerlo aquí mismo (si tienes mucha memoria RAM puedes incluso subir esta cantidad un poco). Una vez hayas finalizado la configuración, pulsa el botón de Import (véase la Figura 2).

| File   | Machine      | Snapshot | Wi |
|--------|--------------|----------|----|
| Impor  | t Appliance. | ə        | 81 |
| Expor  | t Appliance. |          | βE |
| New (  | Cloud VM     |          |    |
| Virtua | I Media Mar  | nager 🤋  | ۶D |
| Host I | Network Ma   | nager    |    |
| Cloud  | Profile Mar  | ager 🤋   | ۶P |

Figura 1: Menú | File | Import Appliance... | en VirtualBox.

Distribuido bajo licencia CC BY-NC-SA 4.0. (© Ricardo J. Rodríguez) https://creativecommons.org/licenses/by-nc-sa/4.0/es/  $1~{\rm de}~21$ 

|  | change many of the properties show | which in the appliance and the suggested seconds or the imported virtualizer industry and an<br>which double-clicking on the items and disable others using the check boxes below. |   |
|--|------------------------------------|----------------------------------------------------------------------------------------------------|---|
|  | Name                               | SummarBootCamp 2021                                                                                                    |   |
|  |                                    |                                                                                                    |   |
|  |                                    |                                                                                                    |   |
|  | RAM                                | 4096 MB                                                                                                    |   |
|  | O DVD                              |                                                                                                    |   |
|  | USB Controller                     |                                                                                                    |   |
|  | ip Sound Card                      | ✓ ICH AC97                                                                                                    |   |
|  | Network Adapter                    | ✓ Intel PRO/1000 MT Desktop (82540EM)                                                                                                    |   |
|  | Storage Controller (IDE)           | PIIX4                                                                                                    |   |
|  | Storage Controller (IDE)           | PIIX4                                                                                                    |   |
|  | Storage Controller (SATA)          | AHCI                                                                                                    |   |
|  | Virtual Disk Image                 | SummerBootCamp 2021-disk001.vmdk                                                                                                    |   |
|  | 🚞 Base Folder                      | /Users/ricardo/VirtualBox VMs                                                                                                    |   |
|  | 👩 Primary Group                    | 1                                                                                                    |   |
|  |                                    |                                                                                                    |   |
|  |                                    |                                                                                                    |   |
|  | Machine Base Folder: 📄 /Users/rid  | cardo/VirtualBox VMs                                                                                                    | ~ |
|  | MAC Address Policy: Include only   | NAT network adapter MAC addresses                                                                                                    | 0 |
|  | Additional Options: 🗹 Import har   | rd drives as VDI                                                                                                    |   |
|  | Appliance is not signed            |                                                                                                    |   |

Figura 2: Configuración de la máquina virtual importada.

Análisis exhaustivo de malware en forense de memoria

### Primeros pasos con Volatility

| •••                                                                                                    | Ora  | cle VM V | /irtualBo | ( Manager  |       |          |            |         |       |
|----------------------------------------------------------------------------------------------------|------|----------|-----------|------------|-------|----------|------------|---------|-------|
| Tools                                                                                                    | Take | Delete   | Restore   | Properties | Clone | Settings | Discard    | Start T |       |
| IE8 - Win7 (AutoFirma-MSR)                                                                                                    | Name | Curren   | t State   |            |       | Setting  | s (Ctrl+S) |         | Taken |
|                                                                                                    | -    |          |           |            |       |          |            |         |       |
| Operation of the second second s |      |          |           |            |       |          |            |         |       |

Figura 3: Botón Settings para el cambio en la configuración de la máquina virtual importada.

Si no quieres usar la máquina virtual y deseas usar tu propia máquina para el taller formativo, también es posible. Simplemente necesitas tener instalado el siguiente software básico:

- Python 2.7 y Python 3.7
- Volatility 2.6 y Volatility 3, disponibles en sus repositorios de GitHub:
  - https://github.com/volatilityfoundation/volatility
  - https://github.com/volatilityfoundation/volatility3
- Entorno de programación de tu elección (en la máquina virtual se encuentra instalado Visual Studio Code).

El resto del material (básicamente, software de repositorios de GitHub) lo iremos instalando conforme lo necesitemos en las horas de laboratorio. Respecto al usuario de la máquina virtual, puedes usar la cuenta del usuario alumno (contraseña alumno). La cuenta de superusuario (contraseña toor) sólo debes de usarla cuando sea estrictamente necesario.

# 1.2. Carpeta compartida entre máquina anfitriona y máquina virtual

El tamaño de un volcado de memoria depende, lógicamente, de la memoria RAM de la máquina donde se realizó la captura. Para no sobrecargar el disco duro de la máquina virtual, se recomienda compartir una carpeta entre la máquina anfitriona y la máquina virtual. Para ello, sigue los siguiente pasos:

- 1. Selecciona la configuración de la máquina virtual importada mediante el botón Settings (véase la Figura ??).
- 2. Selecciona la carpeta que quieres compartir con la máquina virtual y presiona el botón Ok (véase la Figura ??).

Ahora, cada vez que ejecutes la máquina virtual tendrás que ejecutar un comando desde la terminal de Linux de dentro de la máquina virtual:

```
$ su (contraseña de root)
# mount -t vboxsf sharedVM /mnt
```

Observa que el tipo de ficheros (parámetro -t del comando mount) es vboxsf. Después, tienes que indicar el nombre de la carpeta compartido dado en la ventana de selección de carpeta compartida (campo Folder Name), véase la Figura 4). Tras esto, si accedes a la carpeta /mnt verás que tienes acceso a la carpeta compartida desde la máquina virtual.

| General System Display                                               | SummerBoo<br>Storage Audio                   | Network Ports                                             | ared Folders | User Interface    |   |
|----------------------------------------------------------------------|----------------------------------------------|-----------------------------------------------------------|--------------|-------------------|---|
| Shared Folders           Name         Path           Machine Folders | Folder Path:<br>Folder Name:<br>Mount point: | /Users/ricardo/sha<br>sharedVM<br>Read-only<br>Auto-mount | aredVM 🔽     | ass Auto Mount At |   |
|                                                                      | -                                            | Cancel                                                    | ОК           | Cancel            | < |

Figura 4: Selección de carpeta compartida entre máquina virtual y máquina anfitriona.

# 2. Análisis de volcado zeus.vmem

A modo de ejemplo de uso de Volatility (concretamente, Volatility versión 2.6.1), vamos a analizar un volcado de memoria de una máquina de Windows infectada con el famoso troyano bancario ZeuS. Este volcado está disponible en la página web del taller (http://webdiis.unizar. es/~ricardo/sbc-2021/adicional/volcados/zeus.vmem.zip) y proviene del libro de *Malware Analyst's Cookbook*.

# 2.1. Reconociendo el origen del volcado

Volatility 2.6 necesita saber el sistema operativo del que proviene el volcado a analizar para saber dónde se encuentran las estructuras del núcleo de interés para conseguir analizar de manera precisa el volcado. El plugin para ello se llama imageinfo. Así, en este ejemplo podemos ejecutar el siguiente comando:

```
$ python2 vol.py -f ~/volcados/zeus.vmem imageinfo
Volatility Foundation Volatility Framework 2.6.1
                           : Determining profile based on KDBG search...
INFO
        : volatility.debug
          Suggested Profile(s) : WinXPSP2x86, WinXPSP3x86 (Instantiated with WinXPSP2x86)
                     AS Layer1 : IA32PagedMemoryPae (Kernel AS)
                     AS Layer2 : FileAddressSpace (/Users/ricardo/volcados/zeus.vmem)
                      PAE type : PAE
                           DTB : 0x319000L
                          KDBG : 0x80544ceOL
          Number of Processors : 1
     Image Type (Service Pack) : 2
                KPCR for CPU 0 : 0xffdff000L
             KUSER_SHARED_DATA : Oxffdf0000L
           Image date and time : 2010-08-15 19:17:56 UTC+0000
```

```
Image local date and time : 2010-08-15 15:17:56 -0400
```

Como se observa en la salida proporcionada, el perfil recomendado es o bien WinXPSP2x86 o WinXPSP3x86.

# 2.2. Procesos en ejecución

El plugin de Volatility que nos permite conocer qué procesos estaban en ejecución en el volcado analizado es pslist. Este plugin recorre la doble lista enlazada apuntada por PsActiveProcessHead (estructura interna del núcleo de Windows) y muestra para cada proceso su offset, nombre del proceso, identificador, identificador del proceso padre, número de hilos, número de handles, identificador de sesión, si se trata de un proceso WoW64 (sólo aparecerán en volcados de máquinas de 64 bits) y la fecha y hora en que el proceso comenzó y/o finalizó su ejecución.

Los procesos que muestran 0 hilos, 0 *handles*, y/o una fecha y hora de finalización son procesos que no están activos. Algunos procesos pueden no tener vinculada ninguna sesión. Esto se debe a que estos procesos se crean antes del gestor de sesiones.

| 1                       | 1                      |          |          |         | 0        |         |         |           |                            |
|-------------------------|------------------------|----------|----------|---------|----------|---------|---------|-----------|----------------------------|
| [9:02:49]<br>Volatility | ricardo:volatility git | t:(maste | r) \$ py | thon2 v | ol.py -f | ~/volca | idos/ze | us.vmem   | profile=WinXPSP2x86 pslist |
| Offset(V)               | Name                   | PID      | PPID     | Thds    | Hnds     | Sess    | Wow64   | Start     | Exit                       |
| 0x810b1660              | System                 | 4        | 0        | 58      | 379      |         | 0       |           |                            |
| 0xff2ab020              | smss.exe               | 544      | 4        | 3       | 21       |         | 0       | 2010-08-1 | 1 06:06:21 UTC+0000        |
| 0xff1ecda0              | csrss.exe              | 608      | 544      | 10      | 410      | 0       | 0       | 2010-08-1 | 1 06:06:23 UTC+0000        |
| 0xff1ec978              | winlogon.exe           | 632      | 544      | 24      | 536      | 0       | 0       | 2010-08-1 | 1 06:06:23 UTC+0000        |
| 0xff247020              | services.exe           | 676      | 632      | 16      | 288      | 0       | 0       | 2010-08-1 | 1 06:06:24 UTC+0000        |
| 0xff255020              | lsass.exe              | 688      | 632      | 21      | 405      | 0       | 0       | 2010-08-1 | 1 06:06:24 UTC+0000        |
| 0xff218230              | vmacthlp.exe           | 844      | 676      | 1       | 37       | 0       | 0       | 2010-08-1 | 1 06:06:24 UTC+0000        |
| 0x80ff88d8              | svchost.exe            | 856      | 676      | 29      | 336      | 0       | 0       | 2010-08-1 | 1 06:06:24 UTC+0000        |
| 0xff217560              | svchost.exe            | 936      | 676      | 11      | 288      | 0       | 0       | 2010-08-1 | 1 06:06:24 UTC+0000        |

Aquellos procesos que estén ocultos o se hayan desvinculado de la lista de procesos no se mostrarán por la salida de este plugin. Existe otro plugin, sin embargo, que sí permite mostrar estos tipos de procesos ocultos o evasivos: psscan.

|                                         |                                    |          |        | -            |                             |                          |
|-----------------------------------------|------------------------------------|----------|--------|--------------|-----------------------------|--------------------------|
| [9:03:11] ricardo:                      | <pre>volatility git:(maging)</pre> | ister) S | pythor | n2 vol.py -f | f ~/volcados/zeus.vmempro   | ofile=WinXPSP2x86 psscan |
| Volatility Foundati                     | on Volatility Fra                  | mework   | 2.6.1  |              |                             |                          |
| Offset(P)                               | Name                               | PID      | PPID   | PDB          | Time created                | Time exited              |
|                                         |                                    |          |        |              |                             |                          |
| 0x00000000010c3da0                      | wuauclt.exe                        | 1732     | 1028   | 0x06cc02c0   | 2010-08-11 06:07:44 UTC+000 | 00                       |
| 0x00000000010f7588                      | wuauclt.exe                        | 468      | 1028   | 0x06cc0180   | 2010-08-11 06:09:37 UTC+000 | 00                       |
| 0x0000000001122910                      | svchost.exe                        | 1028     | 676    | 0x06cc0120   | 2010-08-11 06:06:24 UTC+000 | ð0                       |
| 0x000000000115b8d8                      | svchost.exe                        | 856      | 676    | 0x06cc00e0   | 2010-08-11 06:06:24 UTC+000 | <b>20</b>                |
| 0x0000000001214660                      | System                             | 4        | 0      | 0x00319000   |                             |                          |
| 0x000000000211ab28                      | TPAutoConnSvc.e                    | 1968     | 676    | 0x06cc0260   | 2010-08-11 06:06:39 UTC+000 | ð0                       |
| 0x00000000049c15f8                      | TPAutoConnect.e                    | 1084     | 1968   | 0x06cc0220   | 2010-08-11 06:06:52 UTC+000 | 00                       |
| 0.0000000000000000000000000000000000000 |                                    | 1724     | 1700   | 0.000200     | 2010 08 11 0C.00.20 UTC.00  | 20                       |

Otro plugin de interés relacionado con procesos es **pstree**. Este plugin muestra un árbol de todos los procesos capturados en el volcado, mostrando las relaciones de parentesco entre ellos.

| [9:26:43] ricardo:volatility git:(master) \$ python<br>Volatility Foundation Volatility Framework 2.6.1 | 12 vol.py | -f ~/v | olcados | /zeus. | /memprof       | ile=WinXP | SP2x86 pstre |
|----------------------------------------------------------------------------------------------------|-----------|--------|---------|--------|----------------|-----------|--------------|
| Name                                                                                                    | Pid       | PPid   | Thds    | Hnds   | Time           |           |              |
| 0x810b1660:System                                                                                       | 4         | <br>Ø  | 58      | 379    | <br>1970-01-01 | 00:00:00  | UTC+0000     |
| . 0xff2ab020:smss.exe                                                                                   | 544       | 4      | 3       | 21     | 2010-08-11     | 06:06:21  | UTC+0000     |
| 0xfflec978:winlogon.exe                                                                                 | 632       | 544    | 24      | 536    | 2010-08-11     | 06:06:23  | UTC+0000     |
| 0xff255020:lsass.exe                                                                                    | 688       | 632    | 21      | 405    | 2010-08-11     | 06:06:24  | UTC+0000     |
| 0xff247020:services.exe                                                                                 | 676       | 632    | 16      | 288    | 2010-08-11     | 06:06:24  | UTC+0000     |
| 0xff1b8b28:vmtoolsd.exe                                                                                 | 1668      | 676    | 5       | 225    | 2010-08-11     | 06:06:35  | UTC+0000     |
| 0xff224020:cmd.exe                                                                                      | 124       | 1668   | 0       |        | 2010-08-15     | 19:17:55  | UTC+0000     |
| 0x80ff88d8:svchost.exe                                                                                  | 856       | 676    | 29      | 336    | 2010-08-11     | 06:06:24  | UTC+0000     |
| 0xff1d7da0:spoolsv.exe                                                                                  | 1432      | 676    | 14      | 145    | 2010-08-11     | 06:06:26  | UTC+0000     |
| 0x80fbf910:svchost.exe                                                                                  | 1028      | 676    | 88      | 1424   | 2010-08-11     | 06:06:24  | UTC+0000     |
| 0x80f60da0:wuauclt.exe                                                                                  | 1732      | 1028   | 7       | 189    | 2010-08-11     | 06:07:44  | UTC+0000     |
| 0x80f94588:wuauclt.exe                                                                                  | 468       | 1028   | 4       | 142    | 2010-08-11     | 06:09:37  | UTC+0000     |
| 0xff364310:wscntfy.exe                                                                                  | 888       | 1028   | 1       | 40     | 2010-08-11     | 06:06:49  | UTC+0000     |
| 0xff217560:svchost.exe                                                                                  | 936       | 676    | 11      | 288    | 2010-08-11     | 06:06:24  | UTC+0000     |
| 0xff143b28:TPAutoConnSvc.e                                                                              | 1968      | 676    | 5       | 106    | 2010-08-11     | 06:06:39  | UTC+0000     |
| 0xff38b5f8:TPAutoConnect.e                                                                              | 1084      | 1968   | 1       | 68     | 2010-08-11     | 06:06:52  | UTC+0000     |
| 0xff22d558:svchost.exe                                                                                  | 1088      | 676    | 7       | 93     | 2010-08-11     | 06:06:25  | UTC+0000     |
| 0xff218230:vmacthlp.exe                                                                                 | 844       | 676    | 1       | 37     | 2010-08-11     | 06:06:24  | UTC+0000     |
| 0xff25a7e0:alg.exe                                                                                      | 216       | 676    | 8       | 120    | 2010-08-11     | 06:06:39  | UTC+0000     |
| 0xff203b80:svchost.exe                                                                                  | 1148      | 676    | 15      | 217    | 2010-08-11     | 06:06:26  | UTC+0000     |
| 0xff1fdc88:VMUpgradeHelper                                                                              | 1788      | 676    | 5       | 112    | 2010-08-11     | 06:06:38  | UTC+0000     |
| 0xfflecda0:csrss.exe                                                                                    | 608       | 544    | 10      | 410    | 2010-08-11     | 06:06:23  | UTC+0000     |
| 0xff3865d0:explorer.exe                                                                                 | 1724      | 1708   | 13      | 326    | 2010-08-11     | 06:09:29  | UTC+0000     |
| . 0xff374980:VMwareUser.exe                                                                             | 452       | 1724   | 8       | 207    | 2010-08-11     | 06:09:32  | UTC+0000     |
| . 0xff3667e8:VMwareTray.exe                                                                             | 432       | 1724   | 1       | 60     | 2010-08-11     | 06:09:31  | UTC+0000     |

Por último, el plugin psxview permite también detectar posibles procesos ocultos, ya que realiza comparaciones entre los resultados de búsquedas de procesos por diversas técnicas (lista PsActiveProcessHead, objetos EPROCESS, objetos ETHREAD, lista v por csrss.exe).

| 51 | acciveri   | ocessileau, objetos               |        | 00500     | , obje  | 103 511  | nicad,  | nsta    | y por     | C2122.   | ere).                        |
|----|------------|-----------------------------------|--------|-----------|---------|----------|---------|---------|-----------|----------|------------------------------|
|    | [12:50:53] | <pre>ricardo:volatility git</pre> | :(mast | ter) \$ p | python2 | vol.py - | f ~/vol | cados/2 | zeus.vmer | nprofil  | le=WinXPSP2x86 psxview       |
|    | /olatility | Foundation Volatility             | Framev | work 2.6  | 6.1     |          |         |         |           |          |                              |
|    | Offset(P)  | Name                              | PID    | pslist    | psscan  | thrdproc | pspcid  | csrss   | session   | deskthrd | ExitTime                     |
|    |            |                                   |        |           |         |          |         |         |           |          |                              |
|    | 0x06015020 | services.exe                      | 676    | True      | True    | True     | True    | True    | True      | True     |                              |
|    | 0x063c5560 | svchost.exe                       | 936    | True      | True    | True     | True    | True    | True      | True     |                              |
|    | 0x06499b80 | svchost.exe                       | 1148   | True      | True    | True     | True    | True    | True      | True     |                              |
|    | 0x04c2b310 | wscntfy.exe                       | 888    | True      | True    | True     | True    | True    | True      | True     |                              |
|    | 0x049c15f8 | TPAutoConnect.e                   | 1084   | True      | True    | True     | True    | True    | True      | True     |                              |
|    | 0x05f027e0 | alg.exe                           | 216    | True      | True    | True     | True    | True    | True      | True     |                              |
|    | 0x05f47020 | lsass.exe                         | 688    | True      | True    | True     | True    | True    | True      | True     |                              |
|    | 0x010f7588 | wuauclt.exe                       | 468    | True      | True    | True     | True    | True    | True      | True     |                              |
|    | 0x01122910 | svchost.exe                       | 1028   | True      | True    | True     | True    | True    | True      | True     |                              |
|    | 0x069d5b28 | vmtoolsd.exe                      | 1668   | True      | True    | True     | True    | True    | True      | True     |                              |
|    | 0x06384230 | vmacthlp.exe                      | 844    | True      | True    | True     | True    | True    | True      | True     |                              |
|    | 0x0115b8d8 | svchost.exe                       | 856    | True      | True    | True     | True    | True    | True      | True     |                              |
|    | 0x04b5a980 | VMwareUser.exe                    | 452    | True      | True    | True     | True    | True    | True      | True     |                              |
|    | 0x010c3da0 | wuauclt.exe                       | 1732   | True      | True    | True     | True    | True    | True      | True     |                              |
|    | 0x04a065d0 | explorer.exe                      | 1724   | True      | True    | True     | True    | True    | True      | True     |                              |
|    | 0x04be97e8 | VMwareTray.exe                    | 432    | True      | True    | True     | True    | True    | True      | True     |                              |
|    | 0x0211ab28 | TPAutoConnSvc.e                   | 1968   | True      | True    | True     | True    | True    | True      | True     |                              |
|    | 0x06945da0 | spoolsv.exe                       | 1432   | True      | True    | True     | True    | True    | True      | True     |                              |
|    | 0x066f0978 | winlogon.exe                      | 632    | True      | True    | True     | True    | True    | True      | True     |                              |
|    | 0x0655fc88 | VMUpgradeHelper                   | 1788   | True      | True    | True     | True    | True    | True      | True     |                              |
|    | 0x061ef558 | svchost.exe                       | 1088   | True      | True    | True     | True    | True    | True      | True     |                              |
|    | 0x06238020 | cmd.exe                           | 124    | True      | True    | False    | True    | False   | False     | False    | 2010-08-15 19:17:56 UTC+0000 |
|    | 0x066f0da0 | csrss.exe                         | 608    | True      | True    | True     | True    | False   | True      | True     |                              |
|    | 0x05471020 | smss.exe                          | 544    | True      | True    | True     | True    | False   | False     | False    |                              |
|    | 0x01214660 | System                            | 4      | True      | True    | True     | True    | False   | False     | False    |                              |
|    | 0x069a7328 | VMip.exe                          | 1944   | False     | True    | False    | False   | False   | False     | False    | 2010-08-15 19:17:56 UTC+0000 |

Relacionado con los procesos, el plugin dlllist permite consultar cuáles son las bibliotecas de funciones vinculadas a cada uno de los procesos que se encuentran en el volcado. Puede filtrarse

| Dr UII proo<br>[13:09:24] r<br>Volatility F<br>************<br>System pid:<br>Unable to re | ceso en<br>cardo:vol<br>coundation<br>4<br>cad PEB for | particular con el p<br>atility git:(master) \$ p<br>Volatility Framework 2.6 | parámetro -p.<br>/thon2 vol.py -f ~/volcados/zeus.vmemprofile=WinXPSP2x86 dlllist<br>.1                                                                                   |
|--------------------------------------------------------------------------------------------|--------------------------------------------------------|------------------------------------------------------------------------------|----------------------------------------------------------------------------------------------------|
| smss.exe pid<br>Command line                                                               | l: 544<br>e : \System                                  | Root\System32\smss.exe                                                       |                                                                                                    |
| Base                                                                                       | Size                                                   | LoadCount LoadTime                                                           | Path                                                                                                    |
|                                                                                            | 0xf000<br>0xb0000                                      | 0xffff<br>0xffff                                                             | \SystemRoot\System32\smss.exe                                                                                                    |
| csrss.exe pi<br>Command line<br>rDll=winsrv:<br>Service Pack                               | d: 608<br>e:C:\WIND<br>UserServer<br>c2                | 00WS\system32\csrss.exe 0<br>DllInitialization,3 Serve                       | pjectDirectory=\Windows SharedSection=1024,3072,512 Windows=On SubSystemType=Window:<br>erDll=winsrv:ConServerDllInitialization,2 ProfileControl=Off MaxRequestThreads=16 |
| Base                                                                                       | Size                                                   | LoadCount LoadTime                                                           | Path                                                                                                    |
| 0x4a680000<br>0x7c900000<br>0x75b40000                                                     | 0x5000<br>0xb0000<br>0xb0000                           | 0xffff<br>0xffff<br>0xffff<br>0xffff                                         | <pre></pre>                                                                                                    |
| Del mism                                                                                   | no mod                                                 | o, el plugin modsc                                                           | an permite visualizar los drivers que estaban ejecutándose                                                                                                    |

en el momento de la adquisición del volcado de memoria.

| Volatility Foundati | ion Volatility Framew | rk 2 6 1   | vor.py -1 |                                                                                 |
|---------------------|-----------------------|------------|-----------|---------------------------------------------------------------------------------|
| Offset(P)           | Name                  | Base       | Size      | File                                                                            |
|                     |                       |            |           |                                                                                 |
| 0x0000000001058d80  | serenum.sys           | 0xfc93b000 | 0x4000    | \SystemRoot\system32\DRIVERS\serenum.sys                                        |
| 0x000000000105ad70  | vmmemctl.sys          | 0xfc9f7000 | 0x2000    | <pre>\??\C:\Program Files\VMware\VMware Tools\Drivers\memctl\vmmemctl.sys</pre> |
| 0x000000000105f0c8  | dump_vmscsi.sys       | 0xfbf36000 | 0x3000    | <pre>\SystemRoot\System32\Drivers\dump_vmscsi.sys</pre>                         |
| 0x00000000010664a8  | srv.sys               | 0xf355d000 | 0x53000   | \SystemRoot\system32\DRIVERS\srv.sys                                            |
| 0×0000000001067700  | mrxdav.sys            | 0xf35d8000 | 0x2d000   | \SystemRoot\system32\DRIVERS\mrxdav.sys                                         |
| 0x000000000106f050  | rasacd.sys            | 0xfc174000 | 0x3000    | \SystemRoot\system32\DRIVERS\rasacd.sys                                         |
| 0x000000000106f8c8  | Msfs.SYS              | 0xfc7c3000 | 0x5000    | \SystemRoot\System32\Drivers\Msfs.SYS                                           |
| 0x0000000001070e60  | i8042prt.sys          | 0xfc53b000 | 0xd000    | <pre>\SystemRoot\system32\DRIVERS\i8042prt.sys</pre>                            |
| 0x000000000108be28  | dump_scsiport.sys     | 0xfbf3a000 | 0x4000    | \SystemRoot\System32\Drivers\dump_diskdump.sys                                  |
| 0x000000000108c008  | watchdog.sys          | 0xfc7f3000 | 0x5000    | \SystemRoot\System32\watchdog.sys                                               |
| 0x000000000108f340  | HIDPARSE.SYS          | 0xfc7eb000 | 0x7000    | \SystemRoot\system32\DRIVERS\HIDPARSE.SYS                                       |
| 0x0000000001092008  | mouhid.sys            | 0xfbf3e000 | 0x3000    | \SystemRoot\system32\DRIVERS\mouhid.sys                                         |
| 0x0000000001093690  | ndiswan.sys           | 0xfc08c000 | 0x17000   | \SystemRoot\system32\DRIVERS\ndiswan.sys                                        |
| 0x0000000001093b18  | rasl2tp.sys           | 0xfc5cb000 | 0xd000    | \SystemRoot\system32\DRIVERS\rasl2tp.sys                                        |
| 0x0000000001093ec8  | ptilink.sys           | 0xfc79b000 | 0x5000    | \SystemRoot\system32\DRIVERS\ptilink.sys                                        |
| 0x00000000010ad638  | raspti.sys            | 0xfc7a3000 | 0x5000    | \SystemRoot\system32\DRIVERS\raspti.sys                                         |

Por último, el plugin threads permite conocer detalles acerca de los subprocesos, incluido el contenido de los registros del procesador de cada uno de ellos, un pequeño desensamblado de su dirección de inicio y otros campos que pueden ser de interés para una investigación más detallada.

| <b>F12:49:061 ricardo:</b> volatili | ty ait:(master) \$ nython2 yol ny -f ~/yolcados/zeus ymemnrofile=WinXPSP2x86 threads |
|-------------------------------------|--------------------------------------------------------------------------------------|
| Volatility Foundation Volat         | ility Framework 2.6.1                                                                |
| [x86] Gathering all referen         | ced SSDTs from KTHREADS                                                              |
| Finding appropriate address         | space for tables                                                                     |
|                                     |                                                                                      |
| ETHREAD: 0xff242800 Pid: 10         | 28 Tid: 1564                                                                         |
| Taas:                               |                                                                                      |
| Created: 2010-08-11 06:06:3         | 5 UTC+0000                                                                           |
| Exited: 1970-01-01 00:00:00         | UTC+0000                                                                             |
| Owning Process: sychost.exe         |                                                                                      |
| Attached Process: svchost.e         | xe                                                                                   |
| State: Waiting:WrLpcReceive         |                                                                                      |
| BasePriority: 0x8                   |                                                                                      |
| Priority: 0x8                       |                                                                                      |
| TEB: 0x7ff9c000                     |                                                                                      |
| StartAddress: 0x7c810856 ke         | rnel32.dll                                                                           |
| ServiceTable: 0x80552180            |                                                                                      |
| [0] 0x80501030                      |                                                                                      |
| [1] 0×00000000                      |                                                                                      |
| [2] 0×0000000                       |                                                                                      |
| [3] 0×00000000                      |                                                                                      |
| Win32Thread: 0x00000000             |                                                                                      |
| CrossThreadFlags:                   |                                                                                      |
| Eip: 0x7c90eb94                     |                                                                                      |
| eax=0x77e76bf0 ebx=0x0000           | 0000 ecx=0x00bafb3e edx=0x000e000c esi=0x000d16e8 edi=0x000d178c                     |
| eip=0x7c90eb94 esp=0x013c           | felc ebp=0x013cff80 err=0x00000000                                                   |
| cs=0x1b ss=0x23 ds=0x23 e           | s=0x23 gs=0x00 fs=0x3b efl=0x00000246                                                |
| dr0=0x00000000 dr1=0x0000           | 0000 dr2=0x00000000 dr3=0x00000000 dr6=0x00000000 dr7=0x00000000                     |
| 0x7c810856 33ed                     | XOR EBP, EBP                                                                         |
| 0x7c810858 53                       | PUSH EBX                                                                             |
| 0x7c810859 50                       | PUSH EAX                                                                             |
| 0x7c81085a 6a00                     | PUSH 0x0                                                                             |
| 0x7c81085c e973acffff               | JMP 0x7c80b4d4                                                                       |
| 0x7c810861 90                       | NOP                                                                                  |
| 0x7c810862 90                       | NOP                                                                                  |

Por defecto, este comando muestra la información de todos los hilos del sistema. S se quiere filtrar, puede usarse el parámetro -F (o --filter). Puede especificarse uno o varios filtros, separados por comas. Los posibles filtros posibles se pueden consultar con la opción -L:

| $\sim \mathbf{P}$ | arados por com       | . Los posibios millos posibios se pueden consultar con la opeien <b>1</b> .                               |
|-------------------|----------------------|----------------------------------------------------------------------------------------------------|
| Ε                 | 12:50:02] ricardo:vo | <pre>platility git:(master) \$ python2 vol.py -f ~/volcados/zeus.vmemprofile=WinXPSP2x86 threads -L</pre> |
| V                 | olatility Foundation | n Volatility Framework 2.6.1                                                                              |
| I                 | mpersonation         | Detect impersonating threads                                                                              |
| S                 | cannerOnly           | Detect threads no longer in a linked list                                                                 |
| D                 | komExit              | Detect inconsistencies wrt exit times and termination                                                     |
| S                 | ystemThread          | Detect system threads                                                                                     |
| Н                 | ideFromDebug         | Detect threads hidden from debuggers                                                                      |
| 0                 | rphanThread          | Detect orphan threads                                                                                     |
| A                 | ttachedProcess       | Detect threads attached to another process                                                                |
| Н                 | ookedSSDT            | Check if a thread is using a hooked SSDT                                                                  |
| Н                 | wBreakpoint          | Detect threads with hardware breakpoints                                                                  |

# 2.3. Conexión a Internet

El plugin connscan busca objetos \_TCPT\_OBJECT, que representan objetos de conexión a Internet, tanto abiertas (en el momento de la adquisición de memoria) como recientemente terminadas. Se muestra la dirección del objeto y las direcciones locales y remotas de la conexión, así como el identificador del proceso asociado a la conexión. Este último campo puede no ser recuperado correctamente, con lo que es posible que aparezcan falsos positivos. Este comando sólo funciona para las versiones de Windows XP y de Windows 2003 server.

| F9:12:307  | ricardo:volatility ait:(mag | ster) \$ python2 vol.py -f - | -/volcados/zeus.vmem - | -profile=WinXPSP2x86 | connscan |
|------------|-----------------------------|------------------------------|------------------------|----------------------|----------|
| Volatility | Foundation Volatility Fran  | nework 2.6.1                 |                        |                      |          |
| Offset(P)  | Local Address               | Remote Address               | Pid                    |                      |          |
|            |                             |                              |                        |                      |          |
| 0x02214988 | 172.16.176.143:1054         | 193.104.41.75:80             | 856                    |                      |          |
| 0x06015ab0 | 0.0.0.0:1056                | 193.104.41.75:80             | 856                    |                      |          |

Se puede observar que aparecen dos conexiones relacionadas con el proceso con identificador 856. Según lo que se ha visto antes en la Sección 2.2, este identificador corresponde con un proceso svchost.exe, cuyo padre es el proceso services.exe (identificador 676).

Para visualizar sólo los objetos relativos a las conexiones activas en el momento de adquisición se puede utilizar el plugin connections. Otro plugin de interés es sockets, que muestra la información relativa a todos los sockets de cualquier tipo (TCP, UDP, RAW, etc.). En versiones actuales de Windows este comando puede no funcionar adecuadamente. Este comando sólo funciona para las versiones de Windows XP y de Windows 2003 Server.

| [9:18:11]  | ricardo:vo | latilit | ty git:( | (master)  | \$ python2 vol.py -f ~/vo | olcados/zeus.vmemprofile=WinXPSP2x86 socke |
|------------|------------|---------|----------|-----------|---------------------------|--------------------------------------------|
| Volatility | Foundatio  | n Volat | tility H | Framework | 2.6.1                     |                                            |
| Offset(V)  | PID        | Port    | Proto    | Protocol  | Address                   | Create Time                                |
|            |            |         |          |           |                           |                                            |
| 0x80fd1008 | 4          | 0       | 47       | GRE       | 0.0.0.0                   | 2010-08-11 06:08:00 UTC+0000               |
| 0xff258008 | 688        | 500     | 17       | UDP       | 0.0.0.0                   | 2010-08-11 06:06:35 UTC+0000               |
| 0xff367008 | 4          | 445     | 6        | TCP       | 0.0.0.0                   | 2010-08-11 06:06:17 UTC+0000               |
| 0x80ffc128 | 936        | 135     | 6        | TCP       | 0.0.0.0                   | 2010-08-11 06:06:24 UTC+0000               |
| 0xff37cd28 | 1028       | 1058    | 6        | TCP       | 0.0.0.0                   | 2010-08-15 19:17:56 UTC+0000               |
| 0xff20c478 | 856        | 29220   | 6        | TCP       | 0.0.0.0                   | 2010-08-15 19:17:27 UTC+0000               |
| 0xff225b70 | 688        | 0       | 255      | Reserved  | 0.0.0.0                   | 2010-08-11 06:06:35 UTC+0000               |
| 0xff254008 | 1028       | 123     | 17       | UDP       | 127.0.0.1                 | 2010-08-15 19:17:56 UTC+0000               |
| 0x80fce930 | 1088       | 1025    | 17       | UDP       | 0.0.0.0                   | 2010-08-11 06:06:38 UTC+0000               |
| 0xff127d28 | 216        | 1026    | 6        | TCP       | 127.0.0.1                 | 2010-08-11 06:06:39 UTC+0000               |
| 0xff206a20 | 1148       | 1900    | 17       | UDP       | 127.0.0.1                 | 2010-08-15 19:17:56 UTC+0000               |
| 0xff1b8250 | 688        | 4500    | 17       | UDP       | 0.0.0.0                   | 2010-08-11 06:06:35 UTC+0000               |
| 0xff382e98 | 4          | 1033    | 6        | TCP       | 0.0.0.0                   | 2010-08-11 06:08:00 UTC+0000               |
| 0x80fbdc40 | 4          | 445     | 17       | UDP       | 0.0.0.0                   | 2010-08-11 06:06:17 UTC+0000               |

En el caso de versiones de Windows más actuales (como Windows 7) hay que utilizar el plugin **netscan**. Veremos este plugin en funcionamiento más adelante.

# 2.4. Ficheros

Para consultar los ficheros relacionados con los procesos se puede usar el plugin handles. Este plugin acepta un parámetro -t donde se puede especificar el tipo de *handle* que nos interesa. Por ejemplo, si nos interesa ver los objetos de exclusión mutua (mutex) asociados al proceso del que habíamos detectado antes algunas conexiones (proceso con identificador 856), podemos consultar los objetos de tipo *Mutant* (en Windows, los objetos mutex se denominan mutants).

| [9:53:12] r            | i <b>cardo:</b> vo | latility g | git:(maste | r) \$ python2 | vol.py -f ~/volcados/zeus.vmemprofile=WinXPSP2x86 handles -t Mutant -p 856       |
|------------------------|--------------------|------------|------------|---------------|----------------------------------------------------------------------------------|
| Volatility             | Foundatio          | n Volatili | ity Framew | ork 2.6.1     |                                                                                  |
| Offset(V)              | Pid                | Handle     | Access     | Туре          | Details                                                                          |
| 0xff257148             | 856                |            | 0x1f0001   | Mutant        | SHIMLIB_LOG_MUTEX                                                                |
| 0xff149878             | 856                | Øx158      | 0x1f0001   | Mutant        |                                                                                  |
| 0xff2342e8             | 856                | Øx1d8      | 0x1f0001   | Mutant        |                                                                                  |
| 0xff3864f8             | 856                | 0x1e4      | 0x120001   | Mutant        | ShimCacheMutex                                                                   |
| 0xff21e0e0             | 856                | 0x1ec      | 0x1f0001   | Mutant        |                                                                                  |
| 0xff22f0e0             | 856                | Øx1f8      | 0x1f0001   | Mutant        |                                                                                  |
| 0xff2232e8             | 856                | 0x200      | 0x1f0001   | Mutant        |                                                                                  |
| 0xff2741f0             | 856                | Øx218      | 0x1f0001   | Mutant        | 746bbf3569adEncrypt                                                              |
| 0xff15a2c0             | 856                | Øx238      | 0x1f0001   | Mutant        |                                                                                  |
| 0x80fca0e0             | 856                | Øx288      | 0x1f0001   | Mutant        |                                                                                  |
| 0x80ef7a38             | 856                | 0x3d4      | 0x100000   | Mutant        | _!MSFTHISTORY!_                                                                  |
| 0x80fdc1b8             | 856                | 0x3dc      | 0x1f0001   | Mutant        | c:!windows!system32!config!systemprofile!local settings!temporary internet files |
| <pre>!content.ie</pre> | 5!                 |            |            |               |                                                                                  |
| 0x80f18290             | 856                | 0x3e0      | 0x1f0001   | Mutant        | c:!windows!system32!config!systemprofile!cookies!                                |
| 0x80fbbb40             | 856                | 0x3ec      | 0x1f0001   | Mutant        | c:!windows!system32!config!systemprofile!local settings!history!history.ie5!     |
| 0x80fbe1a8             | 856                | 0x3f8      | 0x1f0001   | Mutant        | ZonesCacheCounterMutex                                                           |
| 0x80f66898             | 856                | 0x3fc      | 0x1f0001   | Mutant        | ZonesCounterMutex                                                                |
| 0x80f30c90             | 856                | 0x404      | 0x1f0001   | Mutant        | ZonesLockedCacheCounterMutex                                                     |
| 0xff2071d0             | 856                | Øx418      | 0x100000   | Mutant        | WininetStartupMutex                                                              |
| 0xff1e3d48             | 856                | 0x420      | 0x1f0001   | Mutant        |                                                                                  |
| 0x80f27f60             | 856                | 0x424      | 0x1f0001   | Mutant        |                                                                                  |
| 0x80f0cb60             | 856                | 0x428      | 0x100000   | Mutant        | WininetProxyRegistryMutex                                                        |
| 0xff27b7e8             | 856                | 0x43c      | 0x1f0001   | Mutant        | _AVIRA_2108                                                                      |
| 0x80f19200             | 856                | 0x450      | 0x1f0001   | Mutant        |                                                                                  |
| 0xff1e68b0             | 856                | Øx460      | 0100000    | Mutant        | RasPhFile                                                                        |

Observa que existe un mutex con el nombre \_AVIRA\_. Este nombre del mutex es el mutex estándar creado por el troyano bancario Zeus para indicar que está presente en el sistema. Las primeras versiones de Zeus usaban el proceso winlogon.exe como el proceso para permanecer en la máquina infectada.

Vamos a consultar ahora los mutex que tiene abierto el proceso winlogon.exe (identificador 632), usando para ello -t Mutant y filtrando mediante el comando grep:

| 0xff1e68b0 | 856         | 0x460   | 0x100000 N   | Mutant     | RasF      | bFile               |                |                |              |        |     |
|------------|-------------|---------|--------------|------------|-----------|---------------------|----------------|----------------|--------------|--------|-----|
| [9:53:21]  | ricardo:vol | atility | git:(master) | \$ python2 | vol.py -f | f ~/volcados/zeus.v | memprofile=Win | XPSP2x86 handl | es -t Mutant | -p 632 | gre |
| AVIRA      |             |         |              |            |           |                     |                |                |              |        |     |
| Volatility | Foundation  | Volatil | ity Framewon | rk 2.6.1   |           |                     |                |                |              |        |     |
| 0xff1e7dc0 | 632         | 0x8bc   | 0x1f0001 N   | Mutant     | _AVI      | RA_2109             |                |                |              |        |     |

Como se puede ver, también aparece un objeto de tipo mutex con el nombre \_AVIRA\_. Si se buscan ahora los ficheros asociados a este proceso winlogon.exe (parámetro -t File):

| [9:43:36]  | -LCarao V | oractive g  | gru: (master | > > pychor | iz vol.py -1 ~/voltados/zeus.vmemprolitie=#thxrsrzxxx handles -t rite -p 652                                             |
|------------|-----------|-------------|--------------|------------|----------------------------------------------------------------------------------------------------|
| Volatility | Foundati  | on Volatili | ity Framewo  | ork 2.6.1  |                                                                                                    |
| Offset(V)  | Pid       | Handle      | Access       | Туре       | Details                                                                                                    |
| 0x81003028 | 632       | 0x9c        | 0x12019f     | File       | \Device\NamedPipe\TerminalServer\AutoReconnect                                                                           |
| 0xff24b4d0 | 632       | 0xd4        | 0x100020     | File       | \Device\HarddiskVolume1\WINDOWS\Win5xS\x86_Microsoft.Windows.Common-Controls_6595b64144ccf1df_6.0.2600.2180_x-ww_a84f1ff |
| 0xff257d20 | 632       | 0xf4        | 0x100001     | File       | \Device\KsecDD                                                                                                    |
| 0x80ff7b90 | 632       | 0x104       | 0x120089     | File       | \Device\HarddiskVolume1\WINDOWS\system32\lowsec\user.ds                                                                  |
| 0xff224690 | 632       | 0x10c       | 0x12019f     | File       | \Device\NamedPipe\winlogonrpc                                                                                            |
| 0xff23b740 | 632       | Øx164       | 0x100020     | File       | \Device\HarddiskVolume1\WIND0WS\WinSxS\x86_Microsoft.Windows.Common-Controls_6595b64144ccf1df_6.0.2600.2180_x-ww_a84f1ff |
| Øx81025968 | 632       | Øx178       | 0x12019f     | File       | \Device\NamedPipe\InitShutdown                                                                                           |
| 0x81025598 | 632       | Øx17c       | 0x12019f     | File       | \Device\NamedPipe\InitShutdown                                                                                           |
| 0xff1357f0 | 632       | Øx1c4       | 0x100020     | File       | \Device\HarddiskVolume1\WINDOWS\system32                                                                                 |
| Øxff21feb8 | 632       | 0x204       | 0x160001     | File       | \Device\HarddiskVolume1\WINDOWS\AppPatch                                                                                 |
| 0xff220c28 | 632       | 0x208       | 0x160001     | File       | \Device\HarddiskVolume1\WINDOWS\system32\dllcache                                                                        |
| 0x80fd0028 | 632       | 0x20c       | 0x160001     | File       | \Device\HarddiskVolume1\Program Files\Common Files\Microsoft Shared\web server extensions\40\isapi\_vti_adm              |
| 0xff21ff90 | 632       | 0x210       | 0x160001     | File       | \Device\HarddiskVolume1\Program Files\Common Files\Microsoft Shared\web server extensions\40\_vti_bin\_vti_adm           |
| 0xff283550 | 632       | 0x214       | 0x160001     | File       | \Device\HarddiskVolume1\WINDOWS\system32                                                                                 |
| Øxff21fb68 | 632       | Øx218       | 0x160001     | File       | \Device\HarddiskVolume1\WINDOWS\Help                                                                                     |
| 0xff27af90 | 632       | 0x21c       | 0x160001     | File       | \Device\HarddiskVolume1\Program Files\Common Files\Microsoft Shared\web server extensions\40\isapi\_vti_aut              |
| 0xff242aa8 | 632       | 0x220       | 0x160001     | File       | \Device\HarddiskVolume1\Program Files\Common Files\Microsoft Shared\web server extensions\40\_vti_bin\_vti_aut           |
| 0xff24a3f0 | 632       | Øx224       | 0x160001     | File       | \Device\HarddiskVolume1\WINDOWS\system32\inetsrv                                                                         |
| Øxff26f8d8 | 632       | Øx228       | 0x160001     | File       | \Device\HarddiskVolume1\Program Files\Common Files\Microsoft Shared\web server extensions\40\bin                         |
| 0x80f60b68 | 632       | Øx604       | 0x12019f     | File       | \Device\NamedPipe\SfcApi                                                                                                 |
| 0xff3cab58 | 632       | 0x608       | 0x12019f     | File       | \Device\NamedPipe\SfcApi                                                                                                 |
| 0xff12bb40 | 632       | 0x644       | 0x120089     | File       | \Device\HarddiskVolume1\WIND0WS\system32\sdra64.exe                                                                      |
| 0xff13a470 | 632       | Øx648       | 0x120089     | File       | \Device\HarddiskVolume1\WINDOWS\system32\lowsec\local.ds                                                                 |
| Øxff224768 | 632       | 0x6c4       | 0x12019f     | File       | \Device\NamedPipe\winlogonrpc                                                                                            |
| 0x80f68228 | 632       | 0x6d4       | 0x12019f     | File       | \Device\NamedPipe\lsarpc                                                                                                 |
| 0xff1e6b10 | 632       | 0x6dc       | 0x120116     | File       | \Device\Tcp                                                                                                    |
| 0xff1e6a38 | 632       | 0x6e0       | 0x1200a0     | File       | \Device\Tcp                                                                                                    |
| 0xff206778 | 632       | 0x6e4       | 0x1200a0     | File       | \Devi ce\Ip                                                                                                    |
| 0xff1e6610 | 632       | Øx6e8       | 0x100003     | File       | \Devi ce\Ip                                                                                                    |
| Øxff1e6578 | 632       | Øx6ec       | 0x1200a0     | File       | \Device\Ip                                                                                                    |
| 0x80f2c298 | 632       | 0x780       | 0x100020     | File       | \Device\HarddiskVolume1\WINDOWS\Win5xS\x86_Microsoft.Windows.Common-Controls_6595b64144ccf1df_6.0.2600.2180_x-ww_a84f1ff |
| Øxff135930 | 632       | 0x810       | 0x12019f     | File       | \Device\KSENUM#00000001\{9B365890-165F-11D0-A195-0020AFD156E4}                                                           |
| 0xff3af028 | 632       | Øx83c       | 0x12019f     | File       | \Device\NamedPipe\winlogonrpc                                                                                            |
| 0x80f5cd78 | 632       | Øx898       | 0x12019f     | File       | \Device\NamedPipe\_AVIRA_2109                                                                                            |

Observando la salida del comando, se pueden apreciar referencias a ficheros como user.ds,

© CC BY-NC-SA 4.0 Ricardo J. Rodríguez (Universidad de Zaragoza, España)

local.ds y el fichero binario sdra64.exe. Los ficheros user.ds, y local.ds contienen la configuración e información robada por el troyano Zeus, mientras que el fichero binario sdra64.exe se trata del instalador de Zeus. Por último, observa también que parece una tubería con el mismo nombre que el mutex. Las tuberías con nombre sirven para comunicar procesos entre sí o para redireccionar salidas de comandos a ficheros en disco.

# 2.5. Registro de Windows

El Registro de Windows contiene tanto información volátil (generada de manera dinámica en cada ejecución) como información estática. Durante el arranque de Windows, se cargan una serie de ficheros del disco para construir el Registro de Windows, que es necesario para que el sistema operativo pueda funcionar de manera adecuada.

Para conocer dónde se encuentran los ficheros relativos a las diferentes partes del Registro de Windows se puede usar el plugin hivelist:

Observa que en la última columna aparece la información relativa a los ficheros de disco así como a dónde se encuentran cada una de las claves del Registro. El fichero ntuser.dat es el que conforma la clave HKCU del Registro.

Si quisieras ver todas las subclaves de una clave concreta, puedes usar el comando hivedump pasándole la dirección virtual de la clave que quieres consultar (parámetro -o):

|             |                            |                   |                             | 1 1           |                  | (1          | /                  |                 |
|-------------|----------------------------|-------------------|-----------------------------|---------------|------------------|-------------|--------------------|-----------------|
| [10:23:04]  | <mark>ricardo:</mark> vola | tility git:(ma    | <pre>ster) \$ python2</pre> | vol.py -f ~/v | olcados/zeus.vme | emprofile=W | inXPSP2x86 hivedum | р -о 0xe1da4008 |
| Volatility  | Foundation V               | olatility Fram    | ework 2.6.1                 |               |                  |             |                    |                 |
| Last Writte | n Ke                       | У                 |                             |               |                  |             |                    |                 |
| 2010-08-11  | 06:06:48 UTC               | +0000 \\$\$\$PROT | 0.HIV                       |               |                  |             |                    |                 |
| 2010-06-10  | 16:11:42 UTC               | +0000 \\$\$\$PROT | 0.HIV\AppEvents             |               |                  |             |                    |                 |
| 2010-06-10  | 16:12:07 UTC               | +0000 \\$\$\$PROT | 0.HIV\AppEvents             | EventLabels   |                  |             |                    |                 |
| 2010-06-10  | 16:11:42 UTC               | +0000 \\$\$\$PROT | 0.HIV\AppEvents             | EventLabels\. | Default          |             |                    |                 |
| 2010-06-10  | 16:12:00 UTC               | +0000 \\$\$\$PROT | 0.HIV\AppEvents             | EventLabels\A | ctivatingDocumer | nt          |                    |                 |
| 2010-06-10  | 16:11:42 UTC               | +0000 \\$\$\$PROT | 0.HIV\AppEvents             | EventLabels\A | ppGPFault        |             |                    |                 |
| 2010-06-10  | 16:12:00 UTC               | +0000 \\$\$\$PROT | 0.HIV\AppEvents             | EventLabels\B | lockedPopup      |             |                    |                 |
| 2010-06-10  | 16:12:00 UTC               | +0000 \\$\$\$PROT | 0.HIV\AppEvents             | EventLabels\C | CSelect          |             |                    |                 |
| 2010-06-10  | 16:11:42 UTC               | +0000 \\$\$\$PROT | 0.HIV\AppEvents             | EventLabels\C | lose             |             |                    |                 |
| 2010-06-10  | 16:11:42 UTC               | +0000 \\$\$\$PROT | 0.HIV\AppEvents             | EventLabels\C | riticalBatteryAl | larm        |                    |                 |
|             |                            |                   |                             |               |                  |             |                    |                 |

Por último, el plugin **printkey** nos permite consultar una clave particular del Registro de Windows. Nótese que pudiera darse el caso de que la clave que se desea consultar no estuviera presente en memoria en el momento de adquisición y por lo tanto, no sería posible obtener su valor. En este caso, se desea consultar si la máquina tenía habilitada el Firewall de Windows mediante la consulta de la clave del registro ControlSet001\Services\SharedAccess\Parameters\FirewallPolicy\StandardProfile:

| <pre>[9:48:28] ricardo:volatility git:(master) \$ python2 vol.py -f ~/volcados/zeus.vmemprofile=WinXPSP2x86 printkey -K 'Control<br/>Set001\Services\SharedAccess\Parameters\FirewallPolicy\StandardProfile'<br/>Volatility Foundation Volatility Framework 2.6.1<br/>Legend: (S) = Stable (V) = Volatile</pre> |
|----------------------------------------------------------------------------------------------------|
| <br>Registry: \Device\HarddiskVolume1\WINDOWS\system32\config\system<br>Key name: StandardProfile (S)<br>Last updated: 2010-08-15 19:17:24 UTC+0000                                                                                                    |
| Subkeys:<br>(S) AuthorizedApplications                                                                                                    |
| Values:<br>REG_DWORD EnableFirewall : (S) 0                                                                                                    |

Como se puede observar, la salida del comando muestra que el Firewall de Windows no se encuentra activado.

# 2.6. Volcado de artefactos de memoria

### 2.6.1. Plugin procdump

Este plugin permite volcar el proceso de un ejecutable a disco. Admite un parámetro -u (o --unsafe) para evitar ciertas comprobaciones a la hora de parsear la cabecera de un ejecutable. Algunas muestras de malware pueden modificar las cabeceras del PE para que las herramientas de volcado fallen.

Otro parámetro de interés es --memory, que es una visión más exacta del contenido que hay en memoria. Con este parámetro se vuelca el proceso tal cual está en memoria, considerando todo el espacio adicional para el alineamiento de memoria añadido por el sistema operativo en la carga del ejecutable.

#### 2.6.2. Plugin dlldump

El plugin dlldump permite volcar a ficheros de disco las bibliotecas contenidas en un volcado de memoria. Puede especificarse un identificador de proceso en particular mediante el parámetro -p (o --pid), y necesita el parámetro -D (o --dump-dir) para especificar el directorio donde se volcarán los módulos extraídos del volcado. Se puede también volcar aquellas bibliotecas que cumplan una determinada expresión regular (--regex=REGEX), ignorando o no las mayúsculas/-minúsculas (--ignore-case).

### 2.6.3. Plugin moddump

Este plugin es similar al anterior, pero sirve para volcar a disco los drivers del núcleo del sistema operativo. Puede especificarse qué driver se quiere extraer del volcado mediante una expresión regular (--regex=REGEX) o especificando la dirección base (--base=BASE).

# 2.7. Consola de comandos

# 2.7.1. Plugin cmdscan

El plugin cmdscan busca en la memoria del proceso csrss.exe en Windows XP/2003/Vista/2008 o en el proceso conhost.exe en Windows 7 comandos que se hayan podido introducir por atacantes a través de una consola (fichero cmd.exe). Este comando resulta útil para conocer qué es lo que ha podido hacer un atacante, bien sea abrir una consola a través de una sesión RDP o bien una consola inversa.

El método de búsqueda que realiza el plugin se basa en localizar unas determinadas estructuras dentro del proceso bajo análisis. Estas estructuras, a diferencia de otras estructuras del sistema operativo de Windows, no son públicas y se consiguieron mediante ingeniería inversa tanto del fichero ejecutable conhost.exe como de la librería winsrv.dll (realizado por el investigador Michael Ligh).

El resultado de este comando muestra a qué proceso de consola pertenece, el nombre de la aplicación que usa la consola, dónde se encuentra la estructura de histórico de consola mostrado, cuántas veces se ha utilizado este comando, la última vez que se ha añadido y mostrado y el manejador del proceso. Este plugin muestra comandos de consolas tanto activas como ya finalizadas.

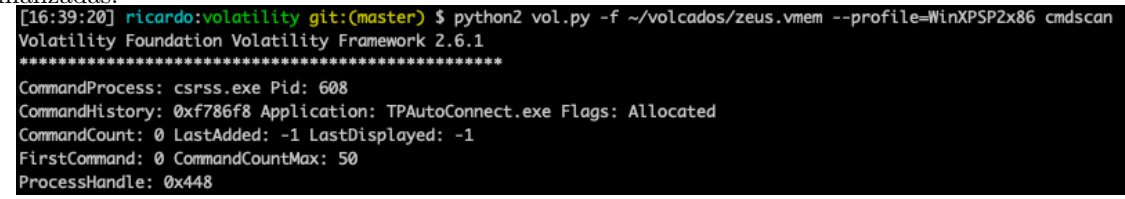

# 2.7.2. Plugin consoles

Este plugin es parecido al anterior, aunque busca la información de comandos a través de otra estructura interna. A diferencia del anterior, no sólo mostrará información acerca del comando que se ejecutó si no también del resultado de dicho comando.

Además, proporciona información sobre el título de la ventana, el nombre y el identificador del proceso asociado, si el comando ejecutado tiene algún tipo de alias y las coordenadas de pantalla de la consola cmd.exe.

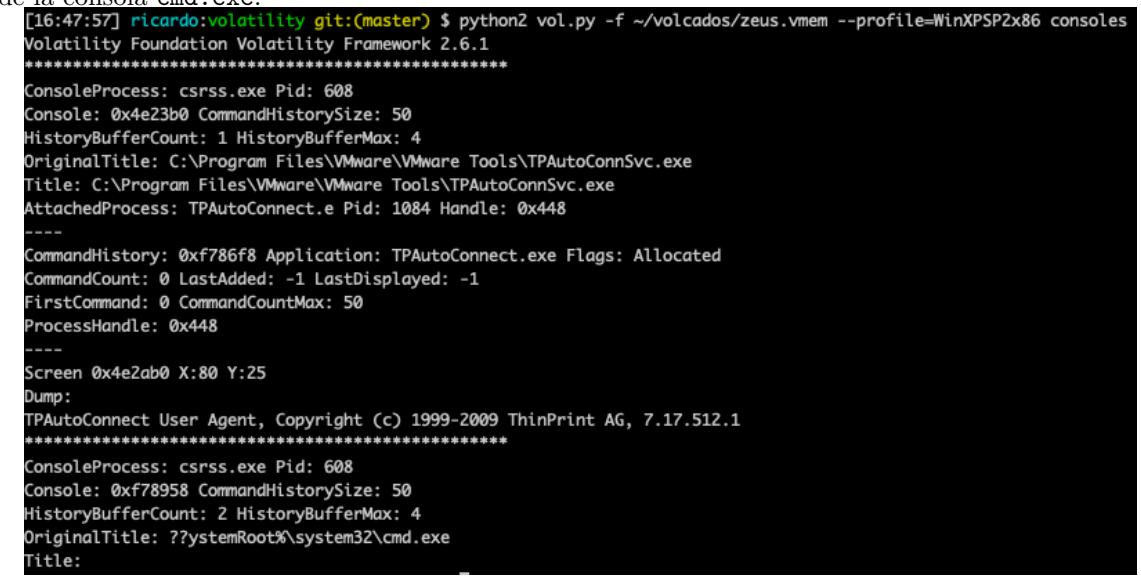

# 2.8. Otros indicadores de compromiso

# 2.8.1. Plugin apihooks

El plugin **apihooks** permite conocer si un proceso dispone de algún tipo de hook. Un *hook* se define como una alteración del flujo normal de ejecución de la aplicación, derivando su ejecución

a otro lugar. Consultando el proceso con identificador 856, se observa que tiene dos hooks en dos funciones de ntdll. Además, este comando nos muestra los primeros bytes de estos hooks:

| ciones de ntd11.                                         | Ademas, este comando nos muestra los primeros bytes de estos hooks:                                                                   |
|----------------------------------------------------------|----------------------------------------------------------------------------------------------------|
| [10:26:38] ricardo:vola<br>Volatility Foundation V       | <pre>tility git:(master) \$ python2 vol.py -f ~/volcados/zeus.vmemprofile=WinXPSP2x86 apihooks -p 856 olatility Framework 2.6.1</pre> |
| Hook mode: Usermode                                      |                                                                                                    |
| Hook type: Inline/Tramp                                  | oline                                                                                                    |
| Process: 856 (svchost.e                                  | xe)                                                                                                    |
| Victim module: ntdll.dl                                  | 1 (0x7c900000 - 0x7c9b0000)                                                                                                    |
| Function: ntdll.dll!NtC                                  | reatelhread at 0x/c900/d2                                                                                                    |
| Hooking module: <unknow< td=""><td>in&gt;</td></unknow<> | in>                                                                                                    |
|                                                          |                                                                                                    |
| Disassembly(0):                                          |                                                                                                    |
| 0x7c90d7d2 e970632684                                    | JMP 0xb73b47                                                                                                    |
| 0x7c90d7d7 ba0003fe7f                                    | MOV EDX, 0x7ffe0300                                                                                                    |
| 0x7c90d7dc TT12                                          |                                                                                                    |
| 0x7c90d7e1 90                                            | NOP                                                                                                    |
| 0x7c90d7e2 90                                            | NOP                                                                                                    |
| 0x7c90d7e3 90                                            | NOP                                                                                                    |
| 0x7c90d7e4 90                                            | NOP                                                                                                    |
| 0x7c90d7e5 90                                            | NOP                                                                                                    |
| 0x7c90d7e6 90                                            |                                                                                                    |
| 0x7c90d7e8 36                                            |                                                                                                    |
| 0x7c90d7e9 00                                            | DB 0x0                                                                                                    |
|                                                          |                                                                                                    |
| Disassembly(1):                                          |                                                                                                    |
| 0xb73b47 55                                              | PUSH EBP                                                                                                    |
| 0xb/3b48 8bec                                            |                                                                                                    |
| 0xb73b4d 53                                              |                                                                                                    |
| 0xb73b4e 56                                              | PUSH ESI                                                                                                    |
| 0xb73b4f 57                                              | PUSH EDI                                                                                                    |
| 0xb73b50 8b7d14                                          | MOV EDI, [EBP+0x14]                                                                                                    |
| 0xb73b53 8d4514                                          | LEA EAX, [EBP+0x14]                                                                                                    |
| 0xb73b56 50                                              | PUSH EAX                                                                                                    |
| 0xb73b59 8d45e8                                          |                                                                                                    |
| 0xb73b5c 50                                              | PUSH EAX                                                                                                    |
| 0xb73b5d 33f6                                            | XOR ESI, ESI                                                                                                    |
| *****                                                    |                                                                                                    |
|                                                          |                                                                                                    |
| Hook mode: Usermode<br>Hook type: Inline/Trampa          | line                                                                                                    |
| Process: 856 (svchost.ex                                 | e)                                                                                                    |
| Victim module: ntdll.dll                                 | (0x7c900000 - 0x7c9b0000)                                                                                                    |
| Function: ntdll.dll!ZwCr                                 | eateThread at 0x7c90d7d2                                                                                                    |
| Hook address: 0xb/3b4/                                   |                                                                                                    |
| HOOKENg MOULLE. KUNKNOWN                                 |                                                                                                    |
| Disassembly(0):                                          |                                                                                                    |
| 0x7c90d7d2 e970632684                                    | JMP 0xb73b47                                                                                                    |
| 0x7c90d7d7 ba0003fe7f                                    | MOV EDX, 0x77fe0300                                                                                                    |
| 0x7c90d7de c22000                                        | RET 0x20                                                                                                    |
| 0x7c90d7e1 90                                            | NOP                                                                                                    |
| 0x7c90d7e2 90                                            | NOP                                                                                                    |
| 0x7c90d7e3 90                                            | NOP                                                                                                    |
| 0x7c90d7e4 90<br>0x7c90d7e5 90                           | NOP                                                                                                    |
| 0x7c90d7e6 90                                            | NOP                                                                                                    |
| 0x7c90d7e7 b8                                            | DB 0xb8                                                                                                    |
| 0x7c90d7e8 36                                            | DB 0x36                                                                                                    |
| 0x/c90d/e9 00                                            | DR 9X0                                                                                                    |
| Disassembly(1):                                          |                                                                                                    |
| 0xb73b47 55                                              | PUSH EBP                                                                                                    |
| 0xb73b48 8bec                                            | MOV EBP, ESP                                                                                                    |
| 0x073b4a 83ec18<br>0xb73b4d 53                           | SUB ESP, 0X18                                                                                                    |
| 0xb73b4e 56                                              | PUSH ESI                                                                                                    |
| 0xb73b4f 57                                              | PUSH EDI                                                                                                    |
| 0xb73b50 8b7d14                                          | MOV EDI, [EBP+0x14]                                                                                                    |
| 0xb73b53 8d4514<br>0xb73b56 50                           | LEA EAX, [EBP+0x14]                                                                                                    |
| 0xb73b57 6a18                                            | PUSH 0x18                                                                                                    |
| 0xb73b59 8d45e8                                          | LEA EAX, [EBP-0x18]                                                                                                    |
| 0xb73b5c 50                                              | PUSH EAX                                                                                                    |
| 0X0/3050 3316                                            | AUK EST. EST                                                                                                    |

### 2.8.2. Plugin malfind

Uno de los plugins de más interés para la búsqueda de malware en volcados de memoria es malfind. Este plugin busca código binario oculto o inyectado en el espacio de memoria de usuario, y según sean las propiedades del VAD que contiene esa página de memoria y de los permisos, lo muestra (concretamente, páginas con permisos de escritura y de ejecución).

Este comando no detecta la inyección de código mediante carga forzosa de DLLs (a través de **CreateRemoteThread** y **LoadLibrary**, puesto que este tipo de inyección se puede encontrar mediante otros métodos (como por ejemplo mediante el plugin dlldump, que se comenta más adelante). El comando malfind admite también un parámetro -D, donde se le puede especificar un directorio en el que guardar todas las páginas de memoria que detecte como sospechosas:

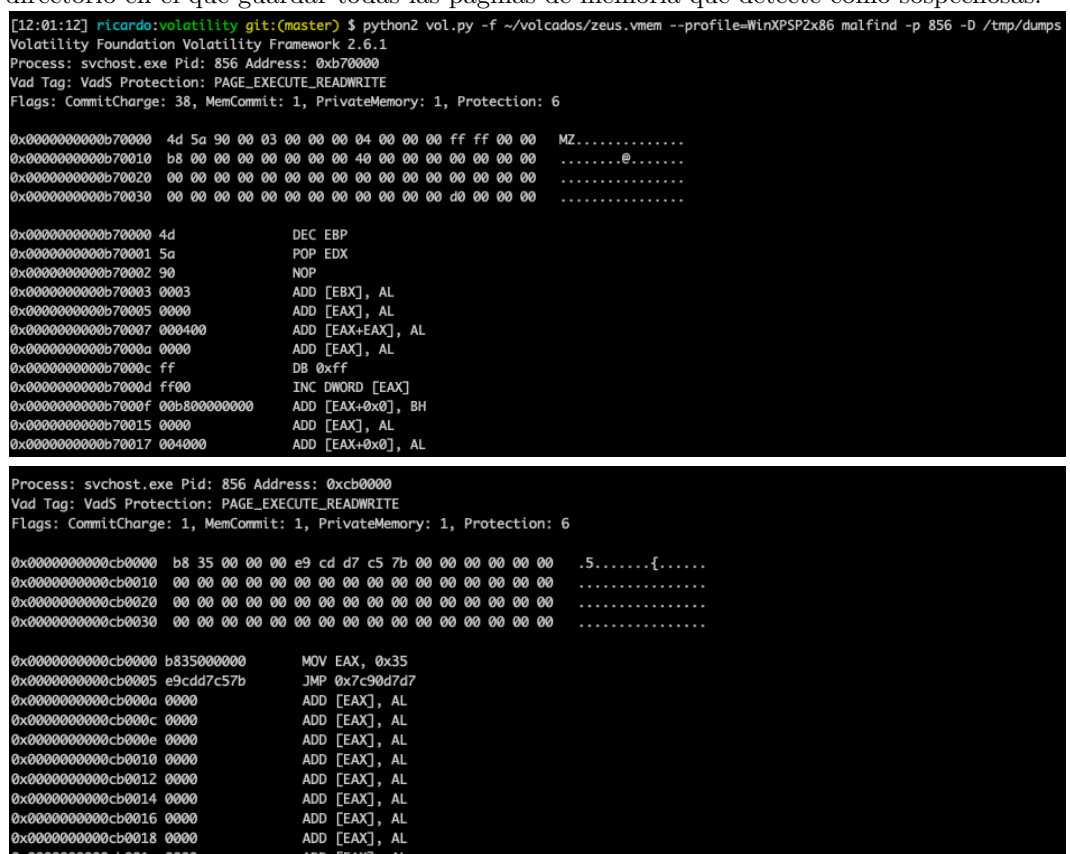

Para cada página sospechosa se muestran los metadatos de la misma, un volcado de los primeros bytes y su interpretación en código ensamblador. Mediante el comando nativo de Linux file se puede comprobar qué es lo que se ha extraído. En este ejemplo se observa que se han extraído dos posibles ficheros ejecutables:

```
[12:09:57] ricardo:volatility git:(master) $ ll /tmp/dumps
total 312
-rw-r--r-- 1 ricardo wheel 152K Jul 13 12:01 process.0x80ff88d8.0xb70000.dmp
-rw-r--r-- 1 ricardo wheel 4.0K Jul 13 12:01 process.0x80ff88d8.0xcb0000.dmp
[12:09:59] ricardo:volatility git:(master) $ file /tmp/dumps/process.*
/tmp/dumps/process.0x80ff88d8.0xcb0000.dmp: PE32 executable (GUI) Intel 80386, for MS Windows
/tmp/dumps/process.0x80ff88d8.0xcb0000.dmp: COM executable for DOS
```

#### 2.8.3. Plugin yarascan

Otro plugin de interés es yarascan, que permite analizar un volcado de memoria a través de reglas YARA. Este plugin admite el parámetro --yara-file, donde se pueden especificar un fichero con las reglas YARA que se quieren aplicar. Adicionalmente, permite la búsqueda de una cadena simple, patrones de bytes, o expresiones regulares mediante el parámetro --yara-rules (por ejemplo, --yara-rules="{eb 90 ff e4 88 32 0d}") o --yara-rules="/my(regular|expression{0,1})/". Por defecto, la búsqueda se realiza en espacio de usuario. Si se desea analizar la memoria del núcleo, hay que añadir el parámetro -K al comando de invocación.

Observa que este plugin requiere un único fichero .yar contra el que analizar el contenido del volcado. Sin embargo, normalmente las reglas YARA se especifican en ficheros independientes, estando separadas por familias de malware o determinadas muestras de malware. A este respecto, puede resultarte útil el script de Python proporcionado por Andrea Fortuna disponible en https://gist.githubusercontent.com/andreafortuna/29c6ea48adf3d45a979a78763cdc7ce9/raw/ 4ec711d37f1b428b63bed1f786b26a0654aa2f31/malware\_yara\_rules.py. Este script te permitirá, tras descargar el contenido del repositorio oficial de YARA (https://github.com/ Yara-Rules), obtener un único fichero .yar con todas las reglas en un único fichero.

#### 2.8.4. Plugin svcscan

El plugin **svcscan** permite conocer qué servicios están registrados en el volcado de memoria. Como resultado del comando, se obtiene información acerca del proceso de cada servicio (si está activo o no y si pertenece a un proceso del usuario), el nombre original y el nombre del servicio que se muestra, así como el tipo del servicio y el estado actual. Se muestra también el fichero ejecutable relacionado con cada servicio:

```
$ python2 vol.py -f ~/volcados/zeus.vmem --profile=WinXPSP2x86 svcscan
 12:41:207 ricardo:
Volatility Foundation Volatility Framework 2.6.1
Offset: 0x6e1e90
Order: 1
Start: SERVICE_DISABLED
Process ID: ·
Service Name: Abiosdsk
Display Name: Abiosdsk
Service Type: SERVICE_KERNEL_DRIVER
Service State: SERVICE_STOPPED
Binary Path:
Offset: 0x6e1f20
Order: 2
Start: SERVICE_DISABLED
Process ID: ·
Service Name: abp480n5
Display Name: abp480n5
Service Type: SERVICE_KERNEL_DRIVER
 Service State: SERVICE_STOPPED
Binary Path:
Offset: 0x6e1fb0
Order: 3
Start: SERVICE_BOOT_START
Process ID: -
Service Name: ACPI
Display Name: Microsoft ACPI Driver
 Service Type: SERVICE_KERNEL_DRIVER
 ervice State: SERVICE_RUNNING
Binary Path: \Driver\ACPI
```

Un parámetro de interés de este plugin para detectar software dañino que se instala utilizando svchost.exe e implementa el código dañino real en una biblioteca de funciones DLL es

--verbose. Con este parámetro se verifica la clave de registro ServiceDLL y se informa de la biblioteca asociada a dicho servicio:

| [12:54:57] ricardo:volatility git:(master) \$ python2 vol.py -f ~/volcados/zeus.vmemprofile=WinXPSP2x86 svcscanverbose |
|----------------------------------------------------------------------------------------------------|
| Volatility Foundation Volatility Framework 2.6.1                                                                       |
| Offset: 0x6e1e90                                                                                                    |
| Order: 1                                                                                                    |
| Start: SERVICE_DISABLED                                                                                                |
| Process ID: -                                                                                                    |
| Service Name: Abiosdsk                                                                                                 |
| Display Name: Abiosdsk                                                                                                 |
| Service Type: SERVICE_KERNEL_DRIVER                                                                                    |
| Service State: SERVICE_STOPPED                                                                                         |
| Binary Path: -                                                                                                    |
| ServiceD11:                                                                                                    |
| ImagePath:                                                                                                    |
| FailureCommand:                                                                                                    |
|                                                                                                    |
| Offset: 0x6elf20                                                                                                    |
| Order: 2                                                                                                    |
| Start: SERVICE_DISABLED                                                                                                |
| Process ID: -                                                                                                    |
| Service Name: abp480n5                                                                                                 |
| Display Name: abp480n5                                                                                                 |
| Service Type: SERVICE_KERNEL_DRIVER                                                                                    |
| Service State: SERVICE_STOPPED                                                                                         |
| Binary Path: -                                                                                                    |
| ServiceD11:                                                                                                    |
| ImagePath:                                                                                                    |
| FailureCommand:                                                                                                    |

### 2.8.5. Plugin ldrmodules

El plugin ldrmodules puede resultar de utilidad para la detección de bibliotecas DLLs que están ocultas. En el caso de que un módulo se desvinculara él mismo de la lista de módulos de un proceso, seguiría existiendo todavía la estructura interna VAD que identifica su dirección base y la ruta completa del fichero en disco. Con este plugin se realiza una referencia cruzada para cada fichero ejecutable mapeado en memoria, observando si existe o no cada módulo en cada una de las listas de cada proceso.

| 1 | 13:03:49  | ] ricardo:volatility  | git:(maste  | r) \$ py | thon2 v | ol.py · | -f ~/volcados/zeus.vmemprofile=WinXPSP2x86 ldrmodule |
|---|-----------|-----------------------|-------------|----------|---------|---------|------------------------------------------------------|
| ١ | /olatilit | ty Foundation Volatil | ity Framewo | rk 2.6.: | 1       |         |                                                      |
| F | Pid       | Process               | Base        | InLoad   | InInit  | InMem   | MappedPath                                           |
| Ŀ |           |                       |             |          |         |         |                                                      |
|   | 608       | csrss.exe             | 0x75b60000  | True     | True    | True    | \WINDOWS\system32\winsrv.dll                         |
|   | 608       | csrss.exe             | 0x77d40000  | True     | True    | True    | \WINDOWS\system32\user32.dll                         |
|   | 632       | winlogon.exe          | 0x01000000  | True     | False   | True    | \WINDOWS\system32\winlogon.exe                       |
|   | 632       | winlogon.exe          | 0x71ab0000  | True     | True    | True    | \WINDOWS\system32\ws2_32.dll                         |
|   | 632       | winlogon.exe          | 0x7c900000  | True     | True    | True    | \WINDOWS\system32\ntdll.dll                          |
|   | 632       | winlogon.exe          | 0x77d40000  | True     | True    | True    | \WINDOWS\system32\user32.dll                         |
|   | 632       | winlogon.exe          | 0x7c9c0000  | True     | True    | True    | \WINDOWS\system32\shell32.dll                        |
|   | 632       | winlogon.exe          | 0x76bf0000  | True     | True    | True    | \WINDOWS\system32\psapi.dll                          |
|   | 632       | winlogon.exe          | 0x77b20000  | True     | True    | True    | \WINDOWS\system32\msasn1.dll                         |
|   | 632       | winlogon.exe          | 0x77e70000  | True     | True    | True    | \WINDOWS\system32\rpcrt4.dll                         |
|   | 632       | winlogon.exe          | 0x77a80000  | True     | True    | True    | \WINDOWS\system32\crypt32.dll                        |
|   | 632       | winlogon.exe          | 0x77fe0000  | True     | True    | True    | \WINDOWS\system32\secur32.dll                        |
|   | 632       | winlogon.exe          | 0x5d090000  | True     | True    | True    | \WINDOWS\system32\comctl32.dll                       |
|   | 632       | winlogon.exe          | 0x77f60000  | True     | True    | True    | \WINDOWS\system32\shlwapi.dll                        |
|   | 632       | winlogon.exe          | 0x771b0000  | True     | True    | True    | \WINDOWS\system32\wininet.dll                        |
|   | 632       | winlogon.exe          | 0x77f10000  | True     | True    | True    | \WINDOWS\system32\gdi32.dll                          |
|   |           |                       |             |          |         |         |                                                      |

# 2.8.6. Plugin idt

Este plugin permite imprimir la tabla IDT (*Interrupt Descriptor Table*) del sistema para cada uno de los procesadores de la máquina. Permite obtener a qué CPU se refiere, el número de

selector GDT, la dirección actual y a quién pertenece (qué driver y en qué sección del ejecutable se encuentra). Adicionalmente, admite un parámetro -v (o --verbose) para mostrar más información acerca de cada función IDT.

| [13:28:                                          | :53] <mark>ri</mark> o | ardo:volati | ility git:(r | master) \$ python2 vol | .py -f ~/volcados/zeus.vmem | profile=WinXPSP2x86 | idt |  |  |
|--------------------------------------------------|------------------------|-------------|--------------|------------------------|-----------------------------|---------------------|-----|--|--|
| Volatility Foundation Volatility Framework 2.6.1 |                        |             |              |                        |                             |                     |     |  |  |
| CPU                                              | Index                  | Selector    | Value        | Module                 | Section                     |                     |     |  |  |
|                                                  |                        |             |              |                        |                             |                     |     |  |  |
| 0                                                | 0                      | Øx8         | 0x8053d36c   | ntoskrnl.exe           | .text                       |                     |     |  |  |
| 0                                                | 1                      | Øx8         | 0x8053d4e4   | ntoskrnl.exe           | .text                       |                     |     |  |  |
| 0                                                | 2                      | Øx58        | 0x00000000   | NOT USED               |                             |                     |     |  |  |
| 0                                                | 3                      | Øx8         | 0x8053d8b4   | ntoskrnl.exe           | .text                       |                     |     |  |  |
| 0                                                | 4                      | Øx8         | 0x8053da34   | ntoskrnl.exe           | .text                       |                     |     |  |  |
| 0                                                | 5                      | Øx8         | 0x8053db90   | ntoskrnl.exe           | .text                       |                     |     |  |  |

Este plugin resulta de utilidad para encontrar posibles rootkits que modifican la entrada IDT relativa a KiSystemService, llevándola a un módulo distinto del núcleo.

### 2.8.7. Plugin gdt

Este plugin es similar al anterior, aunque para consultar la tabla GDT (*Global Descriptor Table*) del sistema. Permite detectar ciertos rootkits que instalan una puerta de llamada para que los programas del usuario puedan llamar directamente al núcleo del sistema utilizando una instrucción CALL FAR.

# 2.8.8. Plugin callbacks

Con este plugin se pueden detectar las rutinas de notificación y devoluciones de llamadas al núcleo que se encuentran registradas en el sistema del que se realizó el volcado de memmoria. Este tipo de rutinas se usan por rootkits, antivirus, u otras herramientas de análisis dinámico y del propio sistema operativo de Windows para monitorizar y/o reaccionar ante diferentes eventos. En concreto, se pueden detectar los siguientes: PsSetCreateProcessNotifyRoutine (creación de procesos), PsSetCreateThreadNotifyRoutine (creación de subprocesos), PsSetImageLoadNotifyRoutine (carga de imagen), IoRegisterFsRegistrationChange (registro del sistema de archivos), KeRegisterBugCheck, KeRegisterBugCheckReasonCallback, CmRegisterCallback (devoluciones de llamada de registro en Windows XP), CmRegisterCallbackEx (devoluciones de llamadas de registro en Windows Vista y 7), IoRegisterShutdownNotification (devoluciones de llamada de apagado), DbgSetDebugPrintCallback (debug print callbacks en Windows Vista y 7) y DbgkLkmdRegisterCallback (depurar devoluciones de llamada en Windows 7).

| F12-F0-007 strends well-little strends |              | there 2 1 f f         |                                               |
|----------------------------------------|--------------|-----------------------|-----------------------------------------------|
| [12:50:09] ricardo:volatility git:(m   | aster) \$ py | thonz vol.py -f ~/vol | .cados/zeus.vmemprofile=winxPSP2x86 callbacks |
| Volatility Foundation Volatility Fra   | mework 2.6.  | 1                     |                                               |
| Туре                                   | Callback     | Module                | Details                                       |
|                                        |              |                       |                                               |
| IoRegisterShutdownNotification         | Øxfc9af5be   | Fs_Rec.SYS            | \FileSystem\Fs_Rec                            |
| IoRegisterShutdownNotification         | 0xfc9af5be   | Fs_Rec.SYS            | \FileSystem\Fs_Rec                            |
| IoRegisterShutdownNotification         | 0xf3b457fa   | vmhgfs.sys            | \FileSystem\vmhgfs                            |
| IoRegisterShutdownNotification         | 0xfc0f765c   | VIDEOPRT.SYS          | \Driver\mnmdd                                 |
| IoRegisterShutdownNotification         | 0xfc0f765c   | VIDEOPRT.SYS          | \Driver\VgaSave                               |
| IoRegisterShutdownNotification         | 0xfc6bec74   | Cdfs.SYS              | \FileSystem\Cdfs                              |
| IoRegisterShutdownNotification         | 0xfc9af5be   | Fs_Rec.SYS            | \FileSystem\Fs_Rec                            |
| IoRegisterShutdownNotification         | 0xfc9af5be   | Fs_Rec.SYS            | \FileSystem\Fs_Rec                            |
| IoRegisterShutdownNotification         | 0xfc9af5be   | Fs_Rec.SYS            | \FileSystem\Fs_Rec                            |
| IoRegisterShutdownNotification         | 0xfc0f765c   | VIDEOPRT.SYS          | \Driver\vmx_svga                              |
| IoRegisterShutdownNotification         | 0xfc0f765c   | VIDEOPRT.SYS          | \Driver\RDPCDD                                |
| IoRegisterShutdownNotification         | 0xfc33d2be   | ftdisk.sys            | \Driver\Ftdisk                                |
| IoRegisterShutdownNotification         | 0xfc1db33d   | Mup.sys               | \FileSystem\Mup                               |
| IoRegisterShutdownNotification         | 0x805f4630   | ntoskrnl.exe          | \Driver\WMIxWDM                               |
| IoRegisterShutdownNotification         | 0x805cc77c   | ntoskrnl.exe          | \FileSystem\RAW                               |
| IoRegisterFsRegistrationChange         | 0xfc2c0876   | sr.sys                |                                               |
| IoRegisterShutdownNotification         | 0xfc4ab73a   | MountMgr.sys          | \Driver\MountMgr                              |
| GenericKernelCallback                  | 0xfc58e194   | vmci.sys              | -                                             |

# 2.8.9. Plugin driverirp

Este plugin sirve para imprimir la tabla IRP de un controlador. Localiza los controladores de manera similar al plugin driverscan, que es otra forma de buscar los controladores del núcleo en un volcado de memoria. Para cada controlador, se desplaza por la tabla de funciones, imprimiendo el propósito de cada una, la dirección y el módulo propietario de la dirección. Este comando verifica también los hooks en las funciones IRP. Opcionalmente, imprime un desensamblado de las primeras instrucciones en la dirección IRP con la opción -v (o --verbose).

#### 2.8.10. Plugin devicetree

Este plugin permite conocer la relación de un objeto controlador con sus dispositivos y cualquier otro dispositivo conectado. Resulta útil para detectar posibles rootkits en el sistema.

### 2.8.11. Plugin timers

Este plugin los temporizadores que se encuentren instalados a nivel de núcleo del sistema y los DPC (*Deferred procedure calls*) asociados. Algunos rootkits suelen hacer uso de DPCs para registrar temporizadores y lanzar su actividad. Este tipo de comportamiento se puede descubrir observando posibles DPCs que apuntan a regiones de memoria del núcleo desconocida.

| [13:33:38] | <pre>ricardo:volatility git:()</pre>  | master) \$ py | thon2 vol. | py -f ~/vol | cados/zeus.vmemprofile=WinXPSP2x86 timers |
|------------|---------------------------------------|---------------|------------|-------------|-------------------------------------------|
| Volatility | Foundation Volatility Framework 2.6.1 |               |            |             |                                           |
| Offset(V)  | DueTime                               | Period(ms)    | Signaled   | Routine     | Module                                    |
|            |                                       |               |            |             |                                           |
| 0xff265568 | 0x00000001:0x01a8e254                 | 0             |            | 0x80534016  | ntoskrnl.exe                              |
| 0xff12d370 | 0x80000000:0xe42c8d48                 | 0             |            | 0x80534016  | ntoskrnl.exe                              |
| 0x8055a400 | 0x00003c13:0x3f3c8118                 | 0             |            | 0x80533b58  | ntoskrnl.exe                              |
| 0x8055a380 | 0x006434d7:0x637f9828                 | 0             |            | 0x80533b7e  | ntoskrnl.exe                              |
| 0x8055a300 | 0x00000008:0x61fb3e16                 | 0             |            | 0x80533bf8  | ntoskrnl.exe                              |
| 0xf3b1f320 | 0x00000000:0xf5dd5c48                 | Ø             |            | Øxf3b15385  | rdbss.sys                                 |
| 0xf3bf1910 | 0x00000000:0xf5e1d7be                 | 100           | Yes        | 0xf3ba93dd  | tcpip.sys                                 |
| 0xff3d4730 | 0x00000000:0xf5e5a84d                 | 0             |            | 0xfc0cc4ec  | USBPORT, SYS                              |
| 0x80ee1730 | 0x00000000:0xf5e80aa7                 | 0             |            | 0xfc0cc4ec  | USBPORT.SYS                               |
| 0x80550a00 | 0x00000000:0xf5e80aa8                 | 1000          | Yes        | 0x804f33da  | ntoskrnl.exe                              |
| 0x805508d0 | 0x00000000:0xfaacbea8                 | 60000         | Yes        | 0x804f3b72  | ntoskrnl.exe                              |
| 0xff39e6b0 | 0x00000001:0x0452c2e0                 | 30000         | Yes        | 0xf3b5f385  | afd.sys                                   |

### 2.8.12. Plugin getsids

El plugin getsids permite ver los identificadores de seguridad (*Security Identifiers*, SIDs) asociados a un proceso. Esta información resulta de utilidad para identificar procesos que hayan realizado una escalada de privilegios y para verificar a qué usuario pertenece cada proceso

| ea | anzado una escalada de privilegios y para verincar a que usuario pertenece cada proceso.                        |
|----|----------------------------------------------------------------------------------------------------|
| 1  | [13:54:19] ricardo:volatility git:(master) \$ python2 vol.py -f ~/volcados/zeus.vmemprofile=WinXPSP2x86 getsids |
|    | Volatility Foundation Volatility Framework 2.6.1                                                                |
|    | System (4): S-1-5-18 (Local System)                                                                             |
|    | System (4): S-1-5-32-544 (Administrators)                                                                       |
|    | System (4): S-1-1-0 (Everyone)                                                                                  |
|    | System (4): S-1-5-11 (Authenticated Users)                                                                      |
|    | smss.exe (544): S-1-5-18 (Local System)                                                                         |
|    | smss.exe (544): S-1-5-32-544 (Administrators)                                                                   |
|    | smss.exe (544): S-1-1-0 (Everyone)                                                                              |
|    | smss.exe (544): S-1-5-11 (Authenticated Users)                                                                  |
|    | csrss.exe (608): S-1-5-18 (Local System)                                                                        |
|    | csrss.exe (608): S-1-5-32-544 (Administrators)                                                                  |
|    | csrss.exe (608): S-1-1-0 (Everyone)                                                                             |
|    | csrss.exe (608): S-1-5-11 (Authenticated Users)                                                                 |
|    | winlogon.exe (632): S-1-5-18 (Local System)                                                                     |
|    | winlogon.exe (632): S-1-5-32-544 (Administrators)                                                               |
|    | winlogon.exe (632): S-1-1-0 (Everyone)                                                                          |
|    | winlogon.exe (632): S-1-5-11 (Authenticated Users)                                                              |
|    | services.exe (676): S-1-5-18 (Local System)                                                                     |
|    | services.exe (676): S-1-5-32-544 (Administrators)                                                               |
|    | services.exe (676): S-1-1-0 (Everyone)                                                                          |
|    | services.exe (676): S-1-5-11 (Authenticated Users)                                                              |

# 2.8.13. Plugin privs

Con el plugin **privs** se obtiene información acerca de los tokens de privilegio que tiene cada proceso. Este plugin admite el parámetro **--silent** para mostrar únicamente aquellos privilegios que un proceso tiene habilitados (aquellos que por defecto no están activos, pero posteriormente se encuentran habilitados). También se puede usar con el parámetro **--regex** para filtrar por un nombre de privilegio específico.

| [13:56:0 | 1] ricardo:volat | ility <mark>gi</mark> f | t:(master) \$ python2 vol.py -f ~/vo | lcados/zeus.vmemprofile= | WinXPSP2x86 privs                                        |
|----------|------------------|-------------------------|--------------------------------------|--------------------------|----------------------------------------------------------|
| Volatili | ty Foundation Vo | latility                | Framework 2.6.1                      |                          |                                                          |
| Pid      | Process          | Value                   | Privilege                            | Attributes               | Description                                              |
| 4        | System           | 7                       | SeTcbPrivilege                       | Present,Enabled,Default  | Act as part of the operating system                      |
| 4        | System           | 2                       | SeCreateTokenPrivilege               | Present                  | Create a token object                                    |
| 4        | System           | 9                       | SeTakeOwnershipPrivilege             | Present                  | Take ownership of files/objects                          |
| 4        | System           | 15                      | SeCreatePagefilePrivilege            | Present,Enabled,Default  | Create a pagefile                                        |
| 4        | System           | 4                       | SeLockMemoryPrivilege                | Present,Enabled,Default  | Lock pages in memory                                     |
| 4        | System           | 3                       | SeAssignPrimaryTokenPrivilege        | Present                  | Replace a process-level token                            |
| 4        | System           | 5                       | SeIncreaseQuotaPrivilege             | Present                  | Increase quotas                                          |
| 4        | System           | 14                      | SeIncreaseBasePriorityPrivilege      | Present,Enabled,Default  | Increase scheduling priority                             |
| 4        | System           | 16                      | SeCreatePermanentPrivilege           | Present,Enabled,Default  | Create permanent shared objects                          |
| 4        | System           | 20                      | SeDebugPrivilege                     | Present,Enabled,Default  | Debug programs                                           |
| 4        | System           | 21                      | SeAuditPrivilege                     | Present,Enabled,Default  | Generate security audits                                 |
| 4        | System           | 8                       | SeSecurityPrivilege                  | Present                  | Manage auditing and security log                         |
| 4        | System           | 22                      | SeSystemEnvironmentPrivilege         | Present                  | Edit firmware environment values                         |
| 4        | System           | 23                      | SeChangeNotifyPrivilege              | Present,Enabled,Default  | Receive notifications of changes to files or directories |
| 4        | System           | 17                      | SeBackupPrivilege                    | Present                  | Backup files and directories                             |
| 4        | System           | 18                      | SeRestorePrivilege                   | Present                  | Restore files and directories                            |
| 4        | System           | 19                      | SeShutdownPrivilege                  | Present                  | Shut down the system                                     |
| 4        | System           | 10                      | SeLoadDriverPrivilege                | Present                  | Load and unload device drivers                           |
| 4        | System           | 13                      | SeProfileSingleProcessPrivilege      | Present,Enabled,Default  | Profile a single process                                 |
| 4        | System           | 12                      | SeSystemtimePrivilege                | Present                  | Change the system time                                   |
| 4        | System           | 25                      | SeUndockPrivilege                    | Present                  | Remove computer from docking station                     |
| 4        | System           | 28                      | SeManageVolumePrivilege              | Present                  | Manage the files on a volume                             |
| 4        | System           | 29                      | SeImpersonatePrivilege               | Present,Enabled,Default  | Impersonate a client after authentication                |
| 4        | System           | 30                      | SeCreateGlobalPrivilege              | Present,Enabled,Default  | Create global objects                                    |
| 544      | smss.exe         |                         | SeTcbPrivilege                       | Present,Enabled,Default  | Act as part of the operating system                      |
| 544      | smss.exe         | 2                       | SeCreateTokenPrivilege               | Present                  | Create a token object                                    |
| 544      | smss.exe         | 9                       | SeTakeOwnershipPrivilege             | Present                  | Take ownership of files/objects                          |

# 2.8.14. Plugin verinfo

Este plugin permite obtener la información de los ficheros ejecutables de los procesos contenidos en el volcado (sólo de espacio usuario y tanto de los módulos de ejecutables como de las bibliotecas DLL). Nótese que la información que proporciona este plugin no es fiable, puesto que no todos los ficheros contienen estos metadatos y porque la información de los ficheros de código dañino suele ser falso. Adicionalmente, pueden usarse los parámetro de **--regex=REGEX** e **--ignore-case** para filtrar por un determinado nombre.

| [13:56:07] ricardo:volatility git:(master) \$ python2 vol.py -f ~/volcados/zeus.vmemprofile=WinXPSP2x86 verinfo |  |  |  |  |  |  |
|----------------------------------------------------------------------------------------------------|--|--|--|--|--|--|
| Volatility Foundation Volatility Framework 2.6.1                                                                |  |  |  |  |  |  |
| C:\WINDOWS\system32\winsrv.dll                                                                                  |  |  |  |  |  |  |
| File version : 5.1.2600.2180                                                                                    |  |  |  |  |  |  |
| Product version : 5.1.2600.2180                                                                                 |  |  |  |  |  |  |
| Flags :                                                                                                    |  |  |  |  |  |  |
| OS : Windows NT                                                                                                 |  |  |  |  |  |  |
| File Type : Dynamic Link Library                                                                                |  |  |  |  |  |  |
| File Date :                                                                                                    |  |  |  |  |  |  |
| CompanyName : Microsoft Corporation                                                                             |  |  |  |  |  |  |
| FileDescription : Windows Server DLL                                                                            |  |  |  |  |  |  |
| FileVersion : 5.1.2600.2180 (xpsp_sp2_rtm.040803-2158)                                                          |  |  |  |  |  |  |
| InternalName : winsrv                                                                                           |  |  |  |  |  |  |
| LegalCopyright : \xa9 Microsoft Corporation. All rights reserved.                                               |  |  |  |  |  |  |
| OriginalFilename : winsrv.dll                                                                                   |  |  |  |  |  |  |
| ProductName : Microsoft\xae Windows\xae Operating System                                                        |  |  |  |  |  |  |
| ProductVersion : 5.1.2600.2180                                                                                  |  |  |  |  |  |  |
| C:\WINDOWS\system32\USER32.dll                                                                                  |  |  |  |  |  |  |
| File version : 5.1.2600.2180                                                                                    |  |  |  |  |  |  |
| Product version : 5.1.2600.2180                                                                                 |  |  |  |  |  |  |
| Flags :                                                                                                    |  |  |  |  |  |  |
| OS : Windows NT                                                                                                 |  |  |  |  |  |  |
| File Type : Dynamic Link Library                                                                                |  |  |  |  |  |  |
| File Date :                                                                                                    |  |  |  |  |  |  |
| CompanyName : Microsoft Corporation                                                                             |  |  |  |  |  |  |
| FileDescription : Windows XP USER API Client DLL                                                                |  |  |  |  |  |  |

#### 2.8.15. Plugin envars

Este plugin permite ver las variables de entorno para cada proceso. Se muestra, entre otras cosas, el número de procesadores instalados, la variable Path, el directorio actual del proceso, el directorio temporal, el nombre de la máquina, nombre de usuario, etc.

| [14:10:39] ricardo:volatility git:(master) \$ python2 vol.py -f ~/volcados/zeus.vmemprofile=WinXPSP2x86 envars |                                                  |            |                        |                                                          |  |  |
|----------------------------------------------------------------------------------------------------|--------------------------------------------------|------------|------------------------|----------------------------------------------------------|--|--|
| Volatili                                                                                                    | Volatility Foundation Volatility Framework 2.6.1 |            |                        |                                                          |  |  |
| Pid                                                                                                    | Process                                          | Block      | Variable               | Value                                                    |  |  |
|                                                                                                    |                                                  |            |                        |                                                          |  |  |
| 608                                                                                                    | csrss.exe                                        | 0x00100000 | ComSpec                | C:\WINDOWS\system32\cmd.exe                              |  |  |
| 608                                                                                                    | csrss.exe                                        | 0x00100000 | FP_NO_HOST_CHECK       | NO                                                       |  |  |
| 608                                                                                                    | csrss.exe                                        | 0x00100000 | NUMBER_OF_PROCESSORS   | 1                                                        |  |  |
| 608                                                                                                    | csrss.exe                                        | 0x00100000 | 0S                     | Windows_NT                                               |  |  |
| 608                                                                                                    | csrss.exe                                        | 0x00100000 | Path                   | C:\WINDOWS\system32;C:\WINDOWS;C:\WINDOWS\System32\Wbem  |  |  |
| 608                                                                                                    | csrss.exe                                        | 0x00100000 | PATHEXT                | .COM;.EXE;.BAT;.CMD;.VBS;.VBE;.JS;.JSE;.WSF;.WSH         |  |  |
| 608                                                                                                    | csrss.exe                                        | 0x00100000 | PROCESSOR_ARCHITECTURE | x86                                                      |  |  |
| 608                                                                                                    | csrss.exe                                        | 0x00100000 | PROCESSOR_IDENTIFIER   | x86 Family 6 Model 23 Stepping 10, GenuineIntel          |  |  |
| 608                                                                                                    | csrss.exe                                        | 0x00100000 | PROCESSOR_LEVEL        | 6                                                        |  |  |
| 608                                                                                                    | csrss.exe                                        | 0x00100000 | PROCESSOR_REVISION     | 170a                                                     |  |  |
| 608                                                                                                    | csrss.exe                                        | 0x00100000 | SystemDrive            | C:                                                       |  |  |
| 608                                                                                                    | csrss.exe                                        | 0x00100000 | SystemRoot             | C:\WINDOWS                                               |  |  |
| 608                                                                                                    | csrss.exe                                        | 0x00100000 | ТЕМР                   | C:\WINDOWS\TEMP                                          |  |  |
| 608                                                                                                    | csrss.exe                                        | 0x00100000 | TMP                    | C:\WINDOWS\TEMP                                          |  |  |
| 608                                                                                                    | csrss.exe                                        | 0x00100000 | windir                 | C:\WINDOWS                                               |  |  |
| 632                                                                                                    | winlogon.exe                                     | 0x00010000 | ALLUSERSPROFILE        | C:\Documents and Settings\All Users                      |  |  |
| 632                                                                                                    | winlogon.exe                                     | 0x00010000 | APPDATA                | C:\Documents and Settings\Administrator\Application Data |  |  |
| 632                                                                                                    | winlogon.exe                                     | 0x00010000 | CommonProgramFiles     | C:\Program Files\Common Files                            |  |  |
| 632                                                                                                    | winlogon.exe                                     | 0x00010000 | COMPUTERNAME           | BILLY-DB5B96DD3                                          |  |  |
| 632                                                                                                    | winlogon.exe                                     | 0x00010000 | ComSpec                | C:\WINDOWS\system32\cmd.exe                              |  |  |

© CC BY-NC-SA 4.0 Ricardo J. Rodríguez (Universidad de Zaragoza, España)